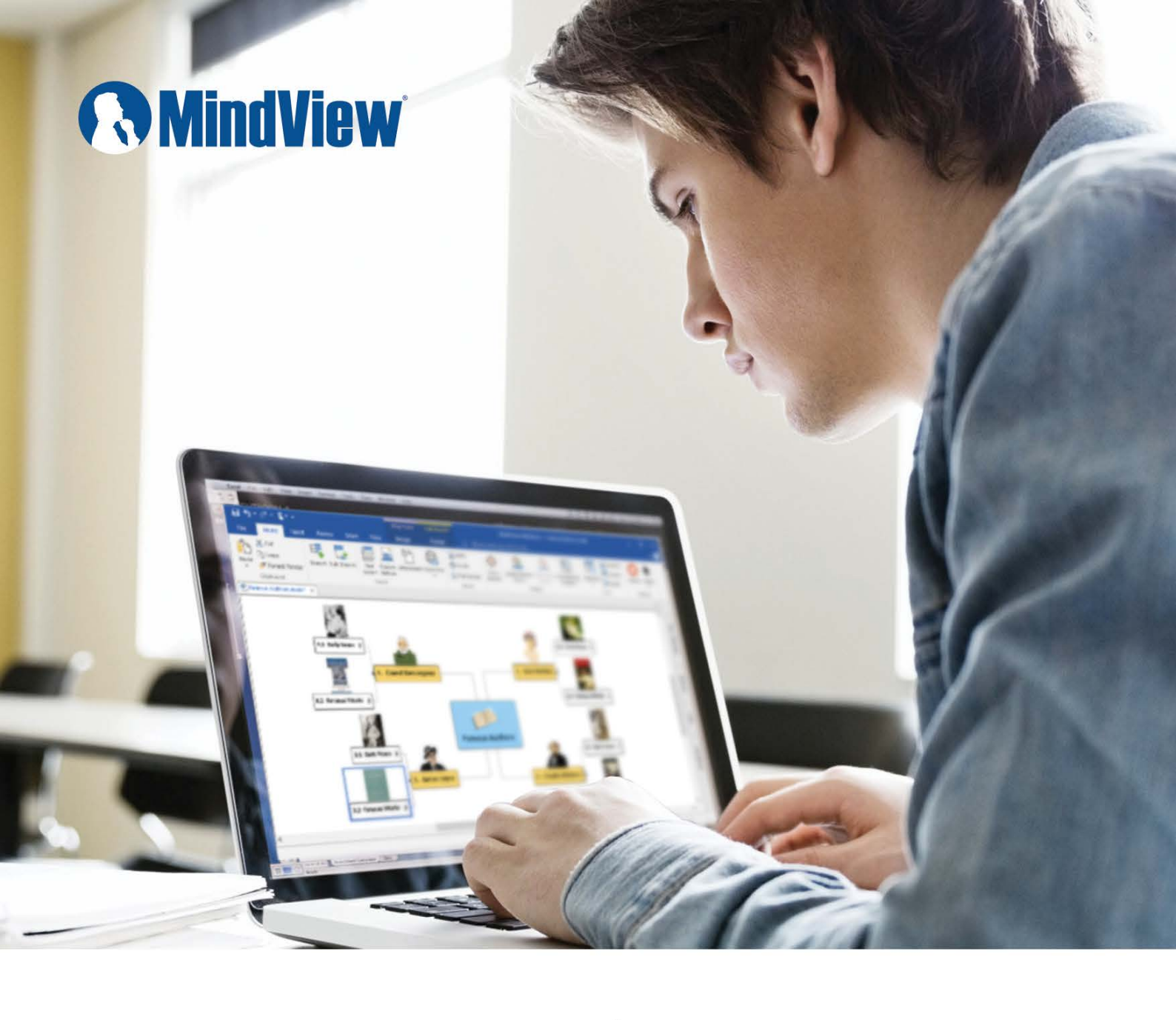

## MATCHWARE Account

Guide to Setting up your DSA MatchWare Account

www.matchware.com

To get the most out of MindView you should first create your MatchWare Account. This is a step by step guide of how to create your account.

## By creating a MatchWare account you gain access to:

- Both PC and MAC versions of MindView
- Free upgrades for 5 years

Only by creating this account will you receive the version upgrades of MindView and access to multiple OS platforms.

## Step by Step

## Go to: https://accounts.matchware.com/dsa

When prompted insert your MindView license key (16 digits).

| MATCHWARE                               |                                                                          |                 |    |  |
|-----------------------------------------|--------------------------------------------------------------------------|-----------------|----|--|
| DSA login                               |                                                                          |                 |    |  |
| Please enter your license key to begin. | ÷                                                                        |                 |    |  |
|                                         |                                                                          |                 |    |  |
| Register                                |                                                                          | MATCHWARE       |    |  |
|                                         | Create an account                                                        | English         | -  |  |
|                                         | Create a MatchWare account to acce<br>applications and version upgrades. | ss your softwar | re |  |
|                                         |                                                                          |                 |    |  |

We recommend using a private email address rather than your University email address.

Once registered, an activation email will be sent to you from MatchWare. You must then click on the link in the email to verify the email address. **Note: Check the SPAM folder for the** 

activation email.

 Create an account
 English

 Create a MatchWare account to access your software applications and version upgrades.

 Name

 Email address

 Email address

 Password

 I agree to the Terms of service

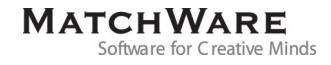